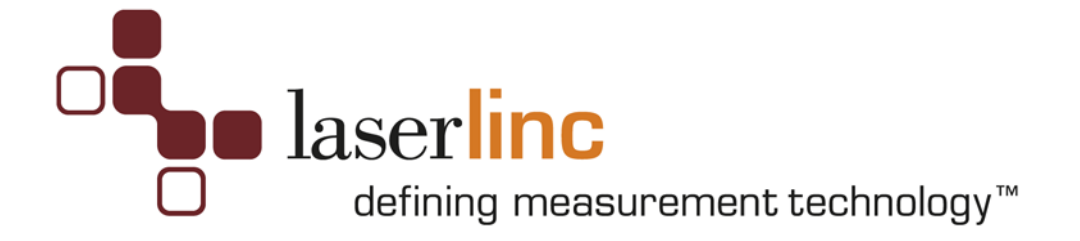

### **USB Digital Input/Output,**

### **Specifications & Installation Guide**

(stock unit)

Jan 2012

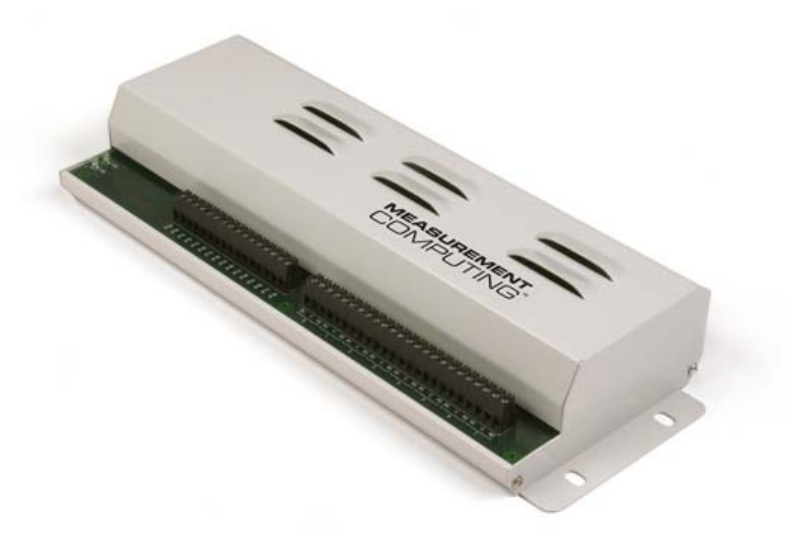

777 Zapata Drive Fairborn, OH 45324 USA 888.707.4852 Fax: 937-318-2445 E-mail: sales@laserlinc.com www.laserlinc.com

777 Zapata Drive Fairborn, OH 45324 USA 888.707.4852 Fax: 937-318-2445 E-mail: <u>sales@laserlinc.com</u> <u>www.laserlinc.com</u>

#### **Copyright Notice**

© LaserLinc, Inc. 1999-2012 All rights reserved

#### Trademarks

TLAser, TLAser400, LaserLinc and Total Vu are trademarks of LaserLinc, Inc.

All other product names are trademarks of their respective owners.

777 Zapata Drive Fairborn, OH 45324 USA 888.707.4852 Fax: 937-318-2445 E-mail: <u>sales@laserlinc.com</u> <u>www.laserlinc.com</u>

777 Zapata Drive Fairborn, OH 45324 USA 888.707.4852 Fax: 937-318-2445 E-mail: <u>sales@laserlinc.com</u> <u>www.laserlinc.com</u>

# **Table of Contents**

| SPECIFICATIONS                           | 6                                                                                                    |
|------------------------------------------|----------------------------------------------------------------------------------------------------|
|                                          |                                                                                                    |
| 1 OUTPUT SPECIFICATION                   | 6                                                                                                    |
| .2 ISOLATED INPUTS                       | 6                                                                                                    |
|                                          |                                                                                                    |
| DIGITAL I/O SPECIFICATION / INSTALLATION | 7                                                                                                    |
|                                          |                                                                                                    |
| DESCRIPTION                              | 7                                                                                                    |
| INSTALLATION PROCEDURE                   | 7                                                                                                    |
|                                          |                                                                                                    |
| RESET FOOTAGE COUNTER EXAMPLE            | 9                                                                                                    |
| -                                        | SPECIFICATIONS   1 OUTPUT SPECIFICATION   2 Isolated inputs   DIGITAL I/O SPECIFICATION / INSTALLATION   Description   Installation Procedure   RESET FOOTAGE COUNTER EXAMPLE |

## **1** Specifications

Typical for 25°C unless otherwise specified.

#### 1.1.1 Output specification

Number of outputs: 8 Contact configuration 8 FORM C (SPDT) NO, NC and Common available at connector. Contact rating 6 amperes (A) @ 240 volts AC (VAC) or 28 volts DC (VDC) resistive Contact resistance 100 milliohms (m.) max Operate time 10 milliseconds (ms) max Release time 5 ms max Vibration 10 to 55 hertz (Hz) (Dual amplitude 1.5 millimeters (mm)) Shock 10 G (11 ms) Dielectric isolation 500 V (1 minute) Life expectancy 10 million mechanical operations, min Power on RESET state Not energized. NC in contact to Common.

#### 1.1.2 Isolated inputs

Number of inputs: 8 Isolation 500 volts (V) Resistance 1.6K ohms (.) min. Input high +5.0 VDC min or -5.0 VDC min Input low +1.5 VDC max. Or -1.5VDC max. DC Input range 30 VDC max Input high 6.0 Vrms min (50-1000 Hz) Voltage range AC (with filter) Input low 1.5 Vrms max (50-1000 Hz) Time constant 5 ms (200 Hz)

### 2 Digital I/O Specification / Installation

#### 2.1 Description

The digital I/O (DIO) option provides external alarm indicators and accepts input switches that allow users a method of connecting external devices such as footswitch inputs, tolerance/status audible or visual alarms, cutters, sprayers etc. The USB DIO option has 8 Input/Output lines.

This document assumes that the TLAser400 Interface Card and LaserLinc software are installed, a scanner is connected and calibrated, and a measurement is defined. Refer to the *LaserLinc Operator's Manual* for further details.

### 2.2 Installation Procedure

- 1) Plug AC adapter into AC outlet
- 2) Plug the other end of the AC adapter into the USB PDIS08 connector marked "POWER IN".
- 3) Connect the USB cable into "USB IN" connector.
- 4) Connector the other end of USB cable into any available USB input on the PC
- 5) Windows will detect a new Plug-N-Play device, place the Measurement Computing CD or Total Vu CD into the CD drive and let Windows automatically find the driver. Follow the Window's prompts until finished.
- 6) Install the InstaCal Software by browsing to the Measurement Computing CD and executing "SETUP.EXE" or the Total Vu CD and browse to the \Measurement Computing CD 5.56 folder and select "SETUP.EXE".
- After rebooting, execute the InstaCal software; INSURE THE USB PDIS08 IS DETECTED BY INSTACAL, then exit.
- 8) If the DIO option was purchased as an "add-on" after the original Total Vu installation, copy the file *TotalVu.bin* and/or *TLAopt.bin* from the CD or floppy to your Total Vu directory (default is c:\program files\LaserLinc\Total Vu). This file enables the DIO option in your software.

- 9) Execute Total Vu.
- 10) Select the Configure/Full Configuration screen and verify the USB DIO icon now appears.
- 11) The USB DIO option should now be working.
- 12) Configure an *External Alarm* and "force" an "on" condition, measure continuity across the appropriate terminal-strip contact pair (i.e. IP0A & IP0B) relay output. Verify continuity across the terminal strips.

# 3 Reset Footage Counter Example

Eight optically isolated, non-polarized inputs 5-30 V, AC 50 – 1000 Hz, DC

A CHARGE CHARGE CHARGE CHARGE

Form C relay outputs, 12 AWG – 22 AWG, 6A @ 240V AC, or 28V DC

の間の語を現る現る現象現象現象現象現象組象現象相の語の語の語の語を感染的

# USB-PDISO8 screw terminals and signal labels

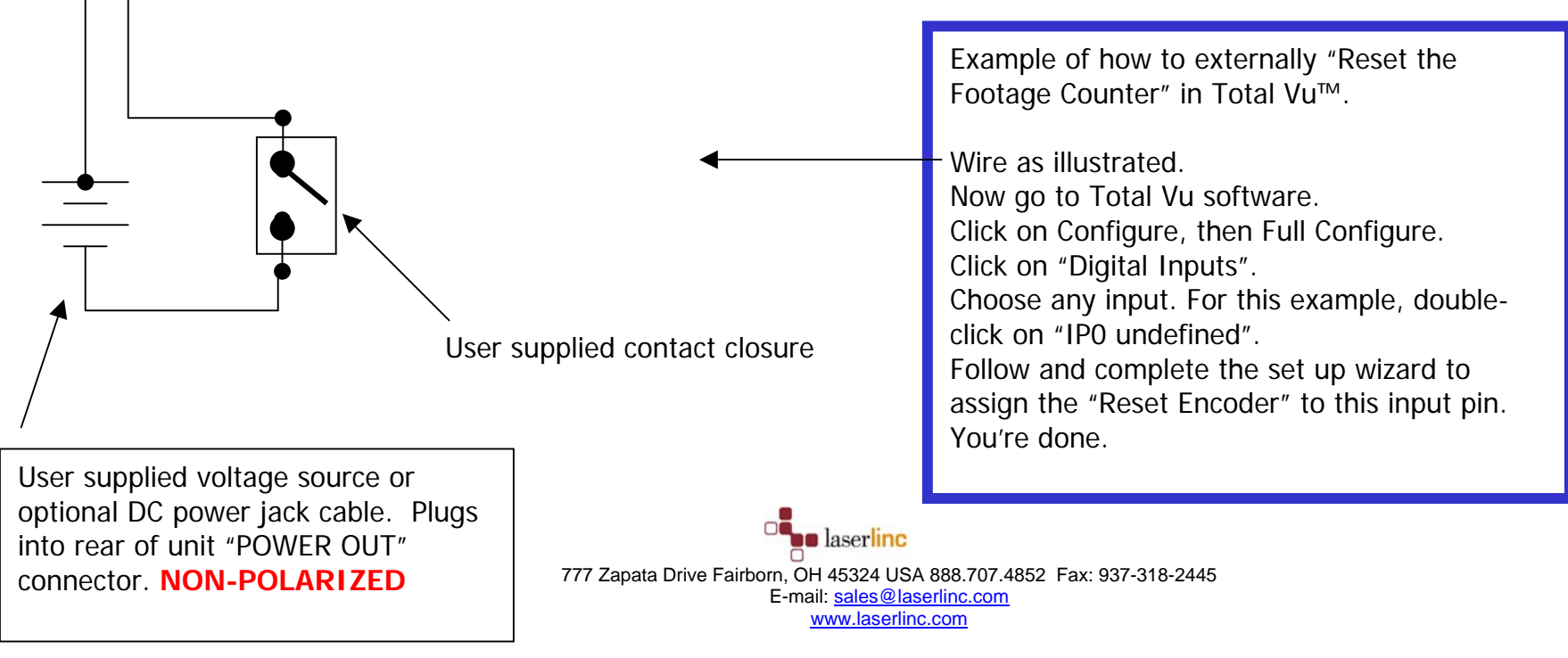